#### Содержание

| Инструкция по настройке и эксплуатации "Системы оповещения и регистрации |   |
|--------------------------------------------------------------------------|---|
| переговоров" PVR-4 USB                                                   | 2 |
| I. Установка драйвера для СОМ-порта                                      | 2 |
| II. Настройка устройства по СОМ-порту через "Terminal"                   | 2 |
| III. Запуск программы, работа с устройством                              | 3 |
| IV. Автоматический запуск системы                                        | 4 |

### Инструкция по настройке и эксплуатации "Системы оповещения и регистрации переговоров" PVR-4 USB

Данное руководство имеет сжатое представление о первичной настройки PVR-4 USB -«Системы оповещения и регистрации переговоров по телефонным линиям, каналам GSM, CDMA, с отправкой SMS, формированием отчетов об оповещении и записью процесса оповещения».

Ссылка на описание устройства: http://niitomsk.ru/pvr4\_mix.html Ссылка на руководство от производителя: http://niitomsk.ru/files/doc/pvr\_4\_i\_211.pdf.pdf

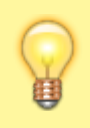

При установке SIM карты нужно отключать прибор от сети. Также должны быть подключены телефонные линии и кабель Ethernet для полноценной работы устройства

## I. Установка драйвера для СОМ-порта

- 1. Распаковать архив GrifonSCV2.14.zip из папки ...\PVR\_V\_2.14\Soft PVR, расположить на диск с операционной системой.(Например в папку C:\Grifon, выделен красным)
- 2. Установить соответствующий разрядности операционной системы драйвер COM-порта из ...\UTILS\VirtualComPort
- Проверить подключился ли данный СОМ-порт в Диспетчере устройств (по умолчанию должен быть СОМЗ, но может быть другим в случае наличия множества других подобных)

# II. Настройка устройства по СОМ-порту через "Terminal"

- Подключить устройство к ПК через USB и кабель Ethernet.
- Открыть терминал настройки (приложение TerminalNEW в папке UTILS).
- Выбрать установленный в 1 пункте СОМ-порт и подключиться.

Список команд настройки:

settings - показывает настройки сети и МАС адрес устройства.

help - получение списка команд

**IP XXX.XXX.XXX.XXX** - задать статичный IP адрес устройства (При задании адреса 0.0.0.0 установки будут получены через DHCP сервер).

GATEWAY XXX.XXX.XXX. - задать gateway

NETMASK XXX.XXX.XXX. - задание маски сети

**PORT XXXX** - порт для связи с устройством

save - сохранение настроек в энергонезависимой памяти

reboot - перегрузка устройства.

По умолчанию «PVR-4 USB» (MIX) имеет IP-адрес 192.168.100.250 и порт 3425. !!! Обязательно поставить галочку в поле «+CR» окна «Transmit» (справа внизу, возле кнопки «Send») !!!

- 1. В окне «Transmit» терминала ввести команду «settings». Команду вводить в верхнем или нижнем регистрах;
- 2. Установить галочку +CR. Нажать кнопку «Send» (или «Enter» на клавиатуре);
- 3. В окне «Receive» отобразятся данные, необходимые для настройки оборудования. Настроить нужные параметры, затем перезагрузить устройство. Если вы хотите, чтобы IP-адрес назначался DHCP сервером, то дайте команду IP 0.0.0.0, после этого save и перезагрузите устройство командой reboot. Если у вас в локальной сети не работает DHCP сервер (Saved Settings и Actual Settings совпадают), то следует обратиться к системному администратору для задания статичного IP-адреса согласно командам настройки.
- После сохранения введённых настроек (командой save) в памяти устройства для того чтобы они вступили в силу устройство следует перезагрузить (командой «reboot» или выключив/включив питание устройства).

### III. Запуск программы, работа с устройством

- 1. Запустить приложение «GrifonSCV.exe»
- В открывшемся окне программы «Грифон СЦВ» выбрать пункт меню «Настройки» подпункт «Устройства»
- 3. Во вновь открывшемся окне «Работа с устройствами» нажать кнопку «Добавить»
- 4. В окне «Добавление устройства»: Присвоить имя устройству, например «PVR-4-1». Ввести полученные в программе терминала по команде «settings» данные IP-адреса и порта устройства (раздел Actual Settings).
- 5. Затем нужно настроить кнопки оповещения в связи нуждами заказчика.

**Светодиод** «**Связь**» - мигание с интервалом ~ 5 сек. свидетельствует о регистрации в сети оператора сотовой связи; частое мигание свидетельствует об отсутствии регистрации Sim-карты в сети оператора сотовой связи.

Светодиод «Статус» - непрерывный зелёный цвет – оборудование в рабочем состоянии, соединение с сетью Ethernet и ПО есть; мигание красным цветом – отсутствует подсоединения к сети Ethernet; непрерывный красный цвет – подсоединения к сети Ethernet есть, однако отсутствует соединение с ПО оборудования; мигание красного и зелёного цветом – потеря пакетов в сети ведомственной сети учреждения. Светодиод «Отбор линии» - включается во время оповещения и свидетельствует срабатывании встроенного блока отбора телефонных линий.

### IV. Автоматический запуск системы

PVR\_RESTART.exe - программа для автоматического перезапуска приложения для исключения попыток персонала выключить систему регистрации и оповещения.

Для включения автоматического перезапуска приложения GrifonSCV.exe нужно создать ярлык в «Автозагрузке» для данной программы с указанием в качестве аргумента GrifonSCV.exe с указанием полного пути.

Программа запускается в безоконном режиме и следит за активностью приложения. При отсутствии приложения в списке процессов в течение 1 минуты приложение запускается вновь.

- 1. Для добавления в автозагрузку, нужно перейти к папке с файлом «PVR\_RESTART.exe», нажмите клавишу с логотипом Windows + R, напечатайте shell:startup, затем нажмите OK. Откроется папка Автозагрузка.
- В данной папке нажать правой кнопкой мыши → Создать → Ярлык. Указать сначаа путь к программе для рестарта, затем к исполняемой программе: C:\Grifon\PVR\_RESTART.exe C:\Grifon\GrifonSCV.exe
- 3. Проверить работоспособность перезагрузки приложения. Выключить и ожидать перезагрузки в течение минуты.

From: https://kb.nstu.ru/ - База знаний НГТУ НЭТИ

Permanent link: https://kb.nstu.ru/it:man:attention-box?rev=1676608904

Last update: 2023/02/17 11:41

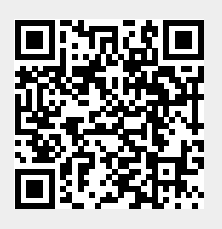